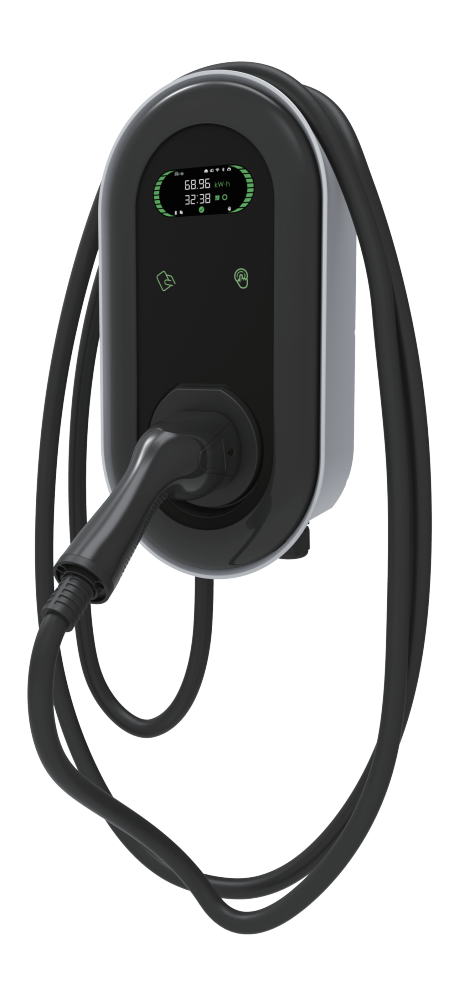

# A0 Smart AC Charging Point

Please read carefully to understand the correct use of the device before installation, maintenance and operation!

Please follow the safety notes; otherwise, it may lead to a danger of death, injury and damage to the device, supplier cannot accept any liability for claims resulting from this.

#### Thank you very much to use our AC Charging Point

• This manual describes the installation, use and maintenance of AC Charging point. This manual is intended for installation and maintenance personnel.

• The text and illustrations in this user manual are general explanations of these type of equipment, and the actual product may be inconsistent with this manual in detail .

## Safety notes

- Leave no inflammable or explosive substances near the EV Charging point; otherwise, hazardous blast may result.
- Installation and wiring should be done by personnel with professional qualification, otherwise, hazardous electric shock may result.
- Make sure input power supply is entirely disconnected before wiring; otherwise, hazardous electric shock may result.
- Earth terminal of the EV Charging point must be grounded securely; otherwise, hazardous electric shock may result.
- The lead nose of the charging point must be securely attached or there is a risk of damaging the equipment.
- Leave no metals such as bolts, gaskets into the inside of the EV Charging point; otherwise, hazardous blast and fire may result.
- Strictly forbidden for minors or persons of restricted capacity to approach the charging point to avoid injury.
- $\bigwedge$  Forced charging is strictly forbidden when the electric vehicle or charging point fails.
- It is strictly prohibited to use the charging point when the charging adapter or charging cables are defective, cracked, worn, broken or the charging cables is exposed. If you find any, please contact the supplier in time.
- EV can only be charged with the engine off and stationary.
- Accessory replacement must be done by qualified personnel, thrums or metals are prohibited to be left in the controller; otherwise, hazardous blast and fire may result.
- It is recommended that routine safety inspection visits to charging point be conducted at least once a week.
- $\bigwedge$  Keep the charging connector clean and dry and wipe with a clean, dry cloth if soiled.

# 1 Product Overview

#### **1.1 Product Introduction**

The EVSE (A0 Smart AC charging point) is an AC charging point that you can use to supply electricity to an EV. The EVSE offers tailor-made, intelligent and network charging solutions for your company or home. The EVSE can connect to the internet via WiFi, 4G or LAN. A0 series charging point share the same wallbox shell.

The model number definition of charging point follows the rules as shown in Figure 1-1

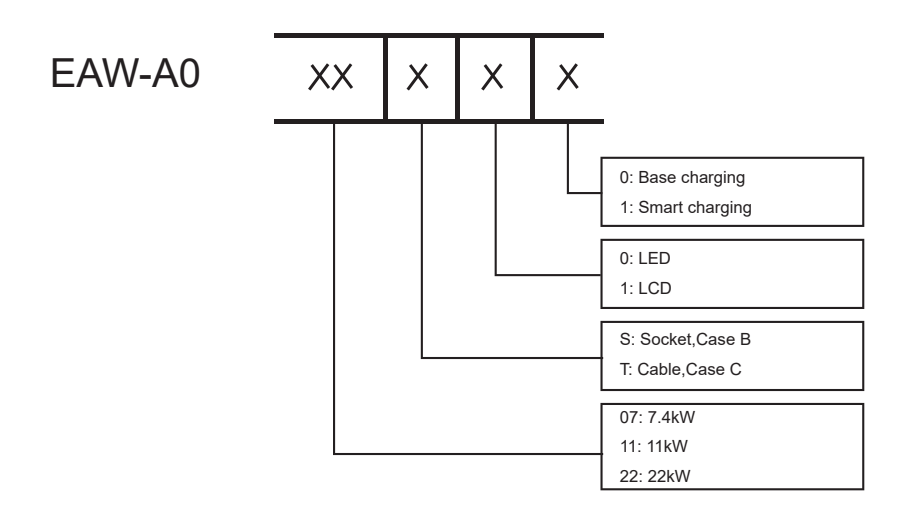

Figure 1-1

Product pictures are shown in Figure 1-2 and Figure 1-3 below:

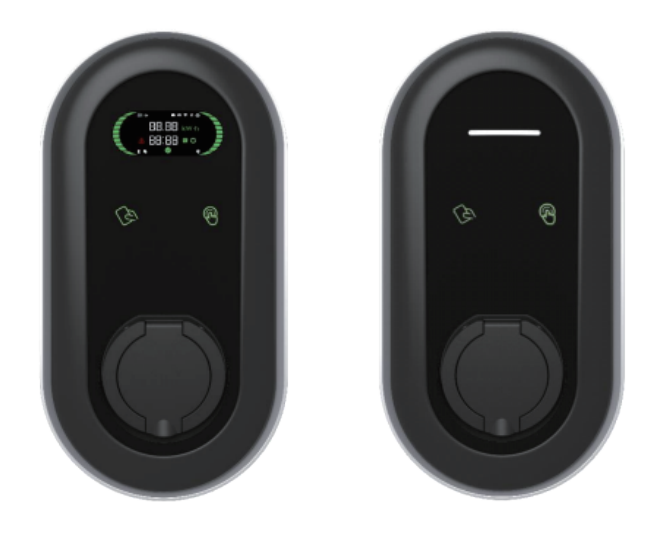

Case B connection Figure 1-2 Socket Version

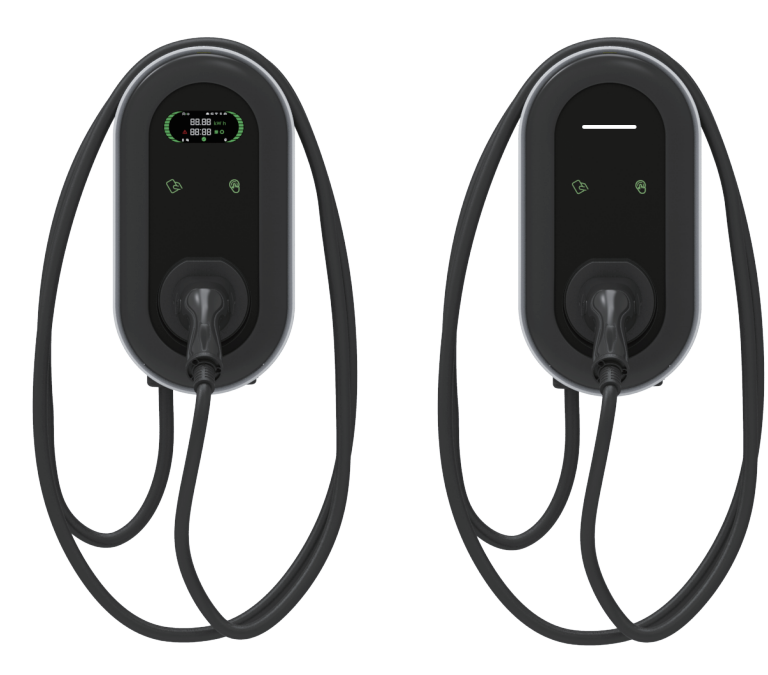

Case C connection Figure 1-3 Cable Version

## Specifications

| AC Power supply         | EAW-A007xxx                                                                                                    | 1P + N + PE                                     |  |
|-------------------------|----------------------------------------------------------------------------------------------------|-------------------------------------------------|--|
|                         | EAW-A011xxx,EAW-A022xxx                                                                                                    | 3P + N + PE                                     |  |
| Rated Power             | EAW-A007xxx                                                                                                    | 7.4kW                                           |  |
|                         | EAW-A011xxx                                                                                                    | 11kW                                            |  |
|                         | EAW-A022xxx                                                                                                    | 22kW                                            |  |
| Rated Voltage           | EAW-A007xxx                                                                                                    | AC 230V, 50/60Hz                                |  |
|                         | EAW-A011xxx,EAW-A022xxx                                                                                                    | AC 400V, 50/60Hz                                |  |
|                         | EAW-A011xxx                                                                                                    | 16A                                             |  |
| Rated Current           | EAW-A007xxx,EAW-A022xxx                                                                                                    | 32A                                             |  |
| Charge system           | Mode 3                                                                                                    | Mode 3                                          |  |
|                         | EAW-A0xxSxx                                                                                                    | Type 2 Socket,<br>Case B connection             |  |
| Socket/ Cable           | EAW-A0xxTxx                                                                                                    | Type 2 Socket,<br>Case B connection             |  |
| Charging Control        | APP,RFID,plug&play                                                                                                    |                                                 |  |
| Display Screen          | EAW-A0xxx1x                                                                                                    | 3.8-inch LCD screen                             |  |
| CIndicator Light        | EAW-A0xxx0x                                                                                                    | 4 LED lights                                    |  |
| Communication Interface | WiFi/BT, 4G, LAN                                                                                                    |                                                 |  |
| Communication Protocol  | OCPP 1.6J                                                                                                    |                                                 |  |
| Safety Protection       | Over current protection, over voltage protection, under voltage protection, over temperature protection, leakage protection, unconnected PE ground protection etc. |                                                 |  |
| RCD                     | TypeA(30mA) + DC 6mA built-in                                                                                                    |                                                 |  |
| Altitude                | 2000m                                                                                                    |                                                 |  |
| Storage temperature     | -40~75°C                                                                                                    |                                                 |  |
| Operation temperature   | -30-50°C                                                                                                    |                                                 |  |
| Relative humidity       | 95%RH, No water droplet conden                                                                                                    | isation                                         |  |
| Vibration               | 0.5G, No acute vibration and impa                                                                                                    | action                                          |  |
| Installation location   | Indoor or outdoor, good ventilation                                                                                                    | on, no flammable, explosive gases               |  |
|                         | EAW-A022Sxx                                                                                                    | 2.6KG                                           |  |
|                         | EAW-A011Sxx                                                                                                    | 2. 4KG                                          |  |
| Product Net Weight      | EAW-A007Sxx                                                                                                    | 2. 4KG                                          |  |
| Product Net Weight      | EAW-A022Txx                                                                                                    | 5KG                                             |  |
|                         | EAW-A011Txx                                                                                                    | 3.8KG                                           |  |
|                         | EAW-A007Txx                                                                                                    | 4KG                                             |  |
| Product Net Weight      | EAW-A0xxSxx                                                                                                    | Height: 455 mm<br>Width: 260 mm<br>Depth: 150mm |  |
|                         | EAW-A0xxTxx                                                                                                    | Height: 455 mm<br>Width: 260 mm<br>Depth: 230mm |  |
| Mounting                | Wall-mounted or pole-mounted (n                                                                                                    | nounting pole is optional)                      |  |
| IP Code                 | IP55                                                                                                    |                                                 |  |

# 2 Installation

## 2.1 Included Mounting Parts And Required Tools

#### Components

Make sure that all parts are delivered according to the order. Check the packaging for the following parts.

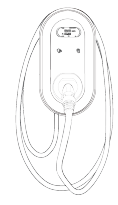

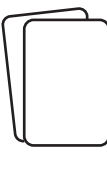

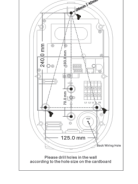

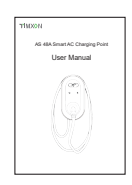

EVSElink charger

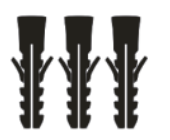

RFID cards

Drilling template

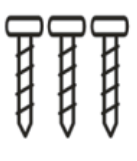

User Manual

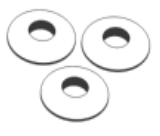

Wall anchors (8 x 40 mm)

Insulated ring terminals Screws (Φ5 x 40 mm)

Waterproof gaskets

#### **Required tools**

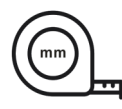

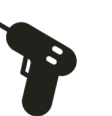

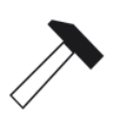

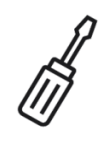

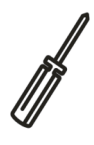

Measuring tape

Electric drill

Hammer

Slotted screwdriver Phillips head screwdriver

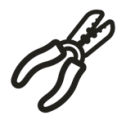

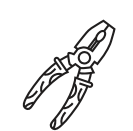

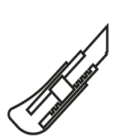

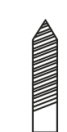

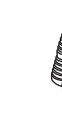

Wire stripper

Crimp tool

Utility knife

Φ8mm drill bit

1-1/8 in. (35mm) step drill bit

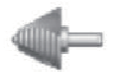

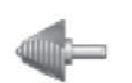

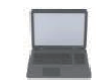

Step Bit,1-1/8 in(29mm) Step Bit,1-1/8 in(35mm) Computer (with Wi-Fi)

## 2.2 installation steps

2.2.1 Cut the drilling template from the carton, place the drilling template on the wall , drill holes where the three fixing points, insert the Wall plugs into the fixing holes.

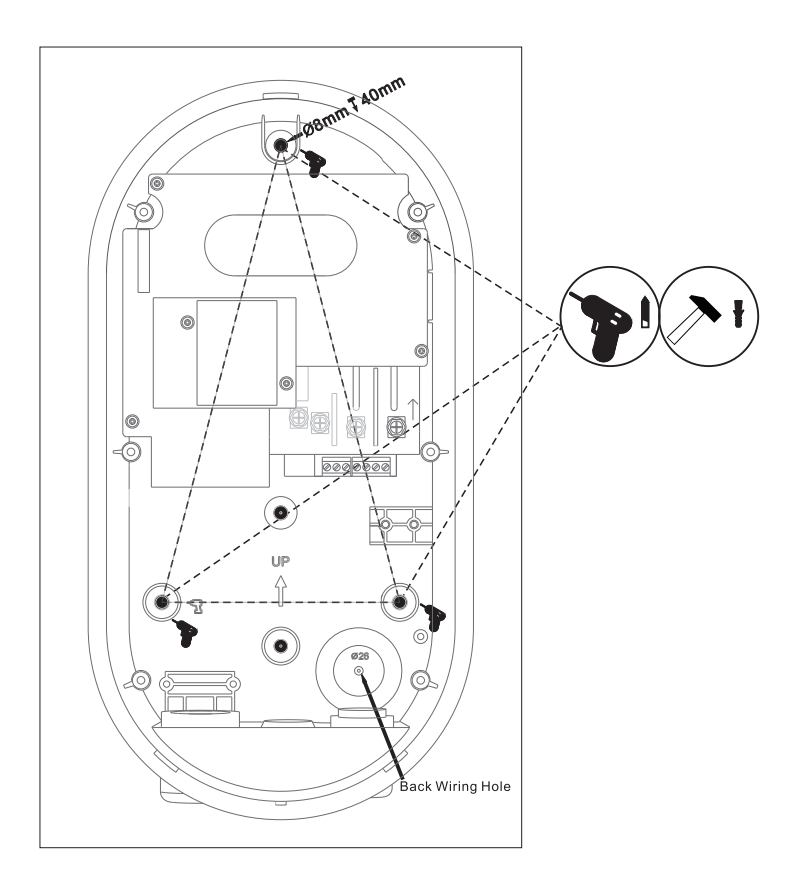

Figure 2-3 Locate the installation location for Wall-mounted

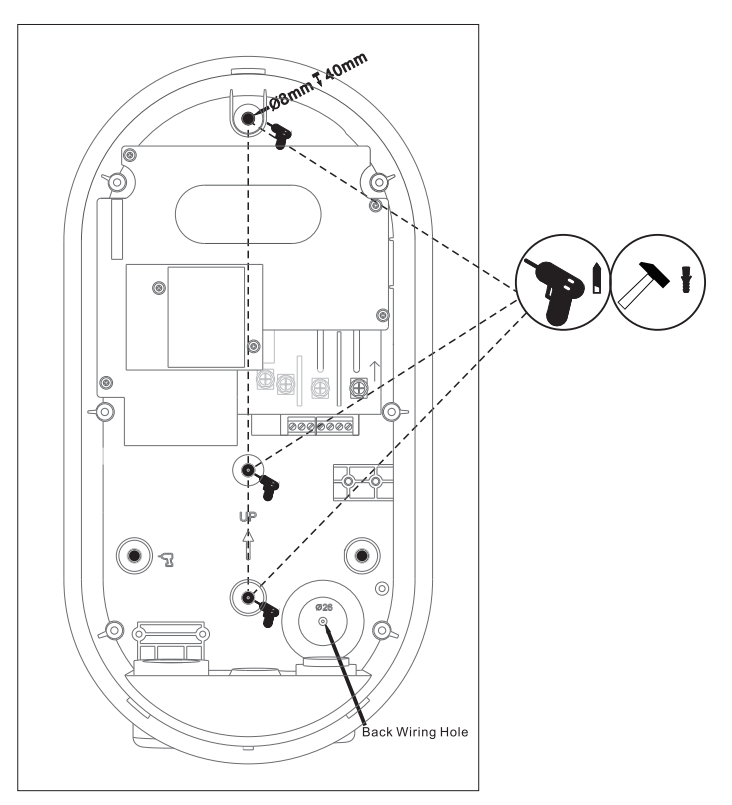

Figure 2-4 Locate the installation location for pole-mounted

**2.2.2** Use a screwdriver to carefully push the two barbs at the bottom of the equipment and remove the upper cover.

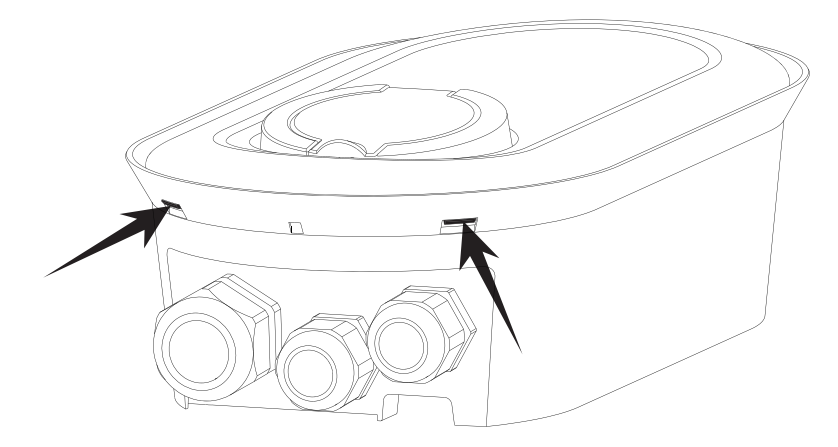

2.2.3 Loosen the six screws and carefully remove the second cover from the base box.

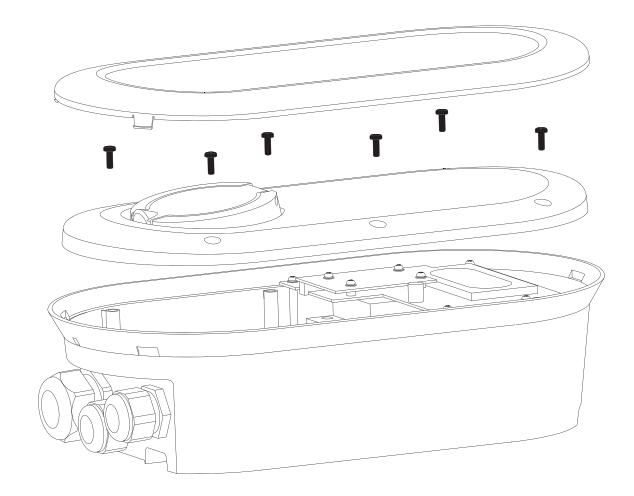

2.2.4 Fix the device on the wall by inserting the screws and waterproof gaskets

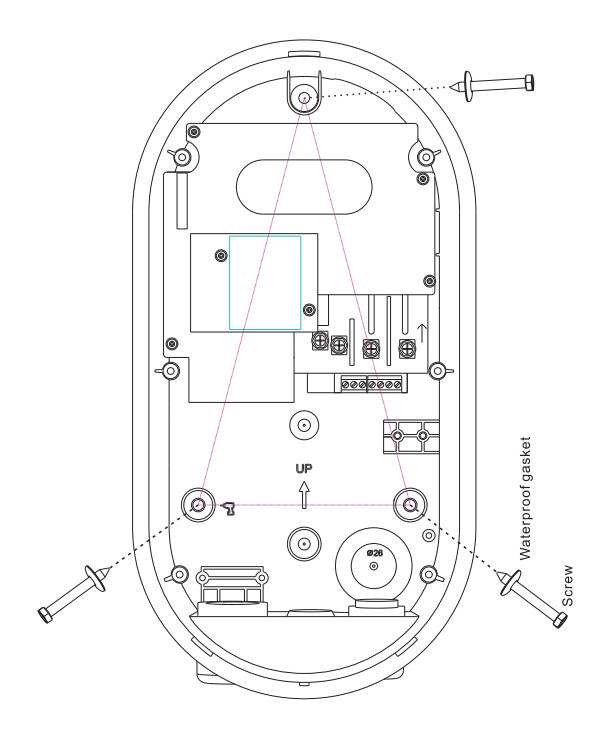

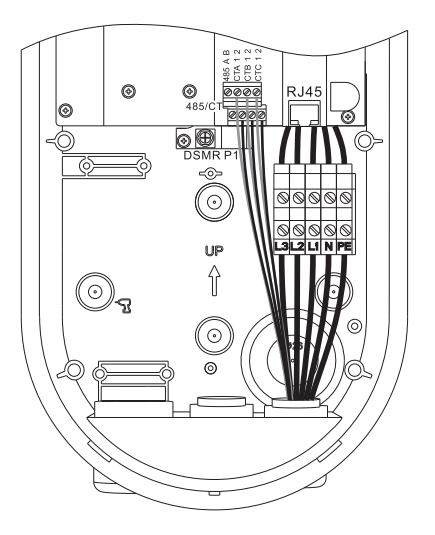

2.2.6 Screw the second cover back.

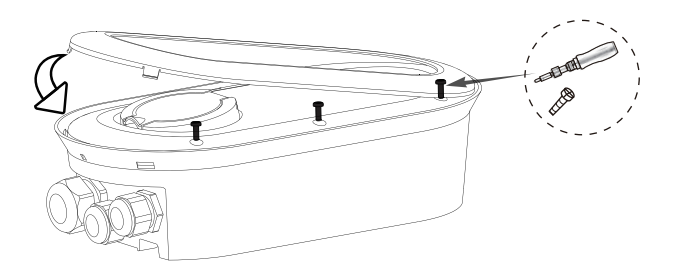

2.2.7 Put the cover back on

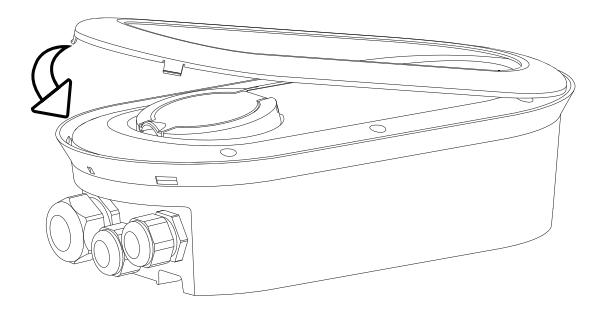

# Configuration

## Install EVSElink Charge App

**1.** Download the EVSElink Charge app to your mobile device from the Google Play or Apple App Store.

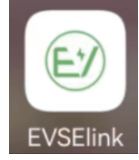

Figure 3-1 EVSElink app

2. Open the app, sign in or create an account with your and email.

## Add the Charger

- 1. Sign up with your e-mail
- 2. Next please go to the APP to retype the E-mail and password, sign in.

| E₩SElink          | Experience Hall |
|-------------------|-----------------|
| Email<br>Password |                 |
| Sign in           |                 |
| Sign up           | Forgot password |

3.Add the charger with the SN code on your EV charger.

| < | Add charger                            |  |
|---|----------------------------------------|--|
|   |                                        |  |
|   | Please enter the charger serial number |  |
|   |                                        |  |
|   | Pin                                    |  |
|   |                                        |  |
|   | Add                                    |  |
|   | Scan code to Add                       |  |
|   |                                        |  |

4. You will go to the home interface to set the parameters of the EV charger.

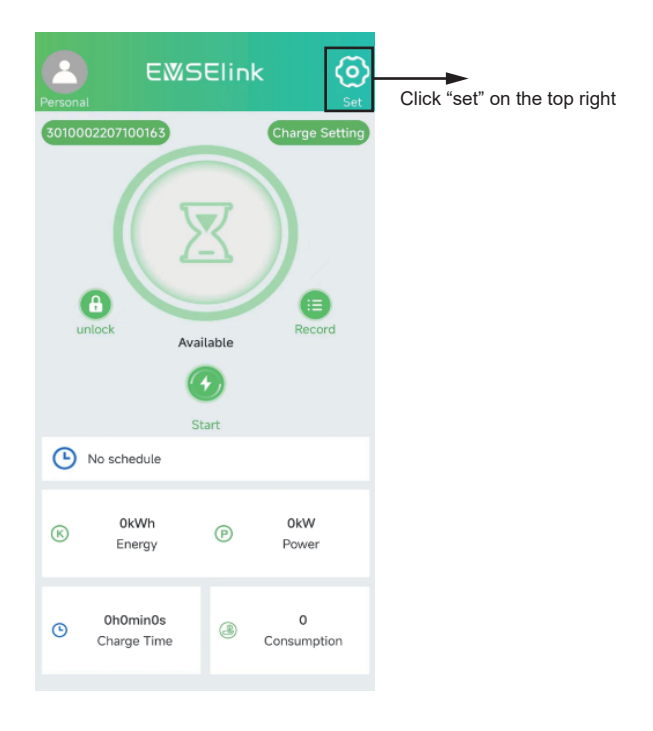

5.Set the parameters of the EV charger via Bluetooth.

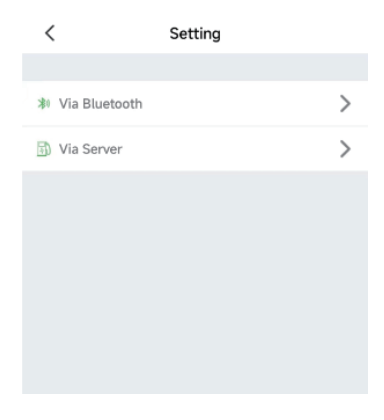

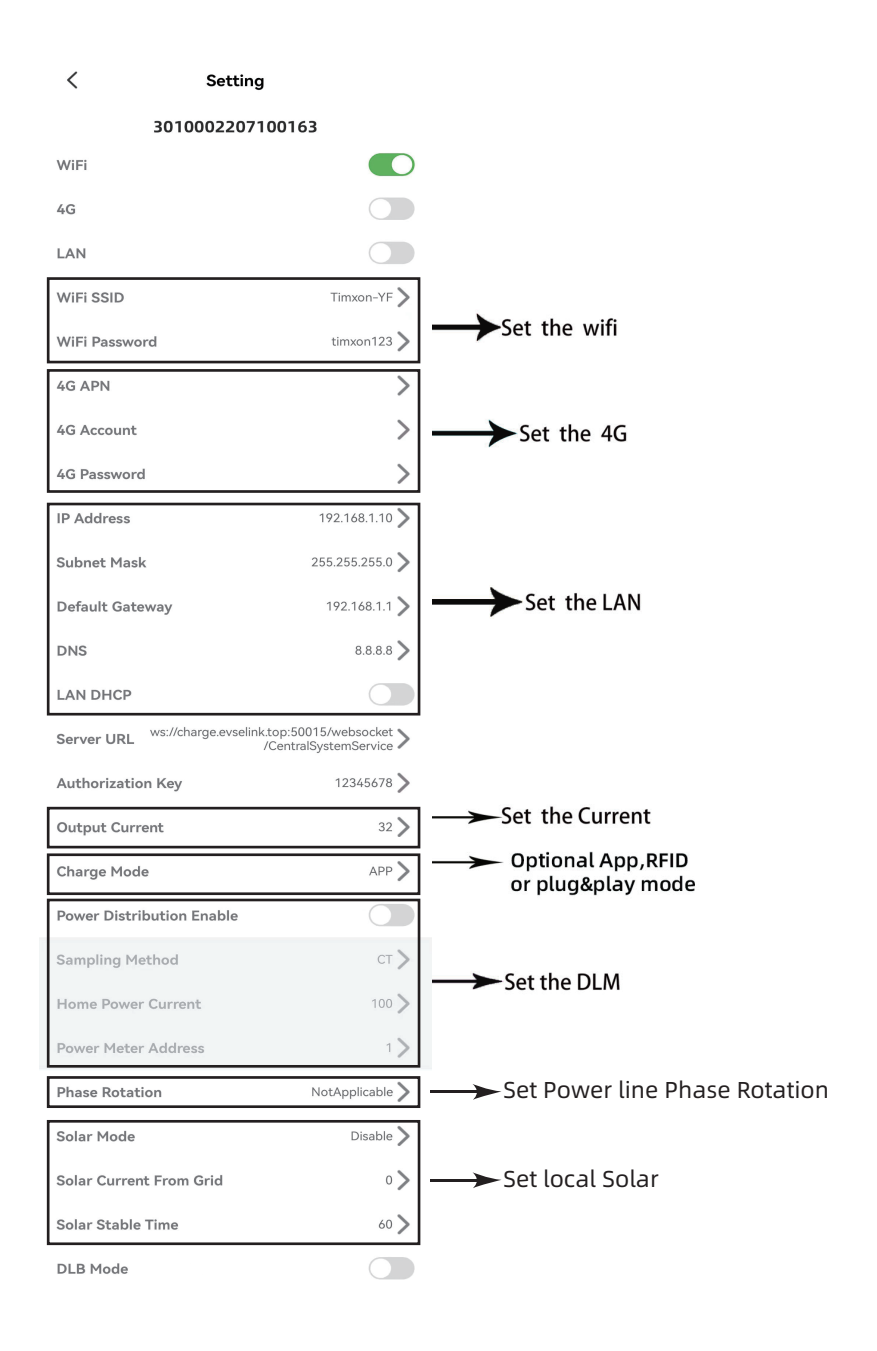

## **CT Clamp (optional)**

The CT clamp can measure current up to 120A.

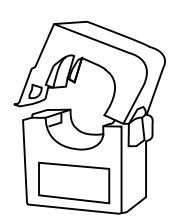

#### Installation instructions

Please refer to the schematic diagram below for the interface position of CT clamps in the charger.

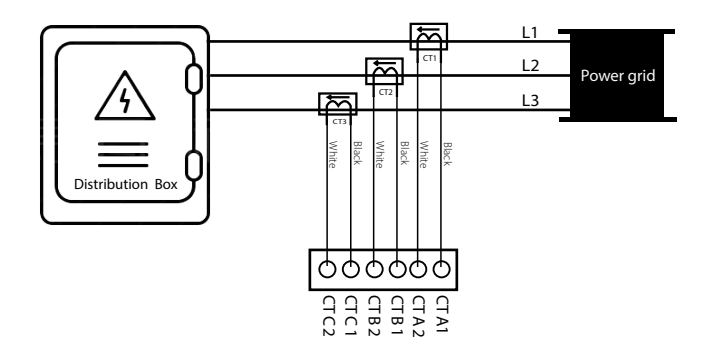

- For a single-phase charge point, the CT clamp is connected to CTA, the black wire is connected to 1, and the white wire is connected to 2. The CT clamp is connected to the main incoming line of the home power grid. The incoming line phase of the CT clamp is the same as the phase of the power supply line of the charge point.
- For a three-phase charge point, the three CT clamps are connected to CTA, CTB, and CTC respectively, the black wire is connected to 1, the white wire is connected to 2, the CT clamps are hung at the main incoming line of the home grid, CTA is connected to L1, CTB is connected to L2, and CTC is connected to L3.

The direction of the CT clamp arrow is the incoming line direction of the home grid.

#### **CT-HUB Product Diagram**

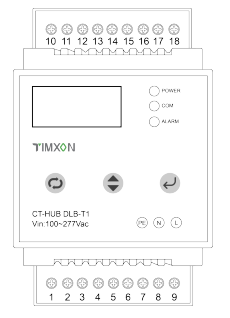

#### Installation instruction

1.Installation wiring diagram

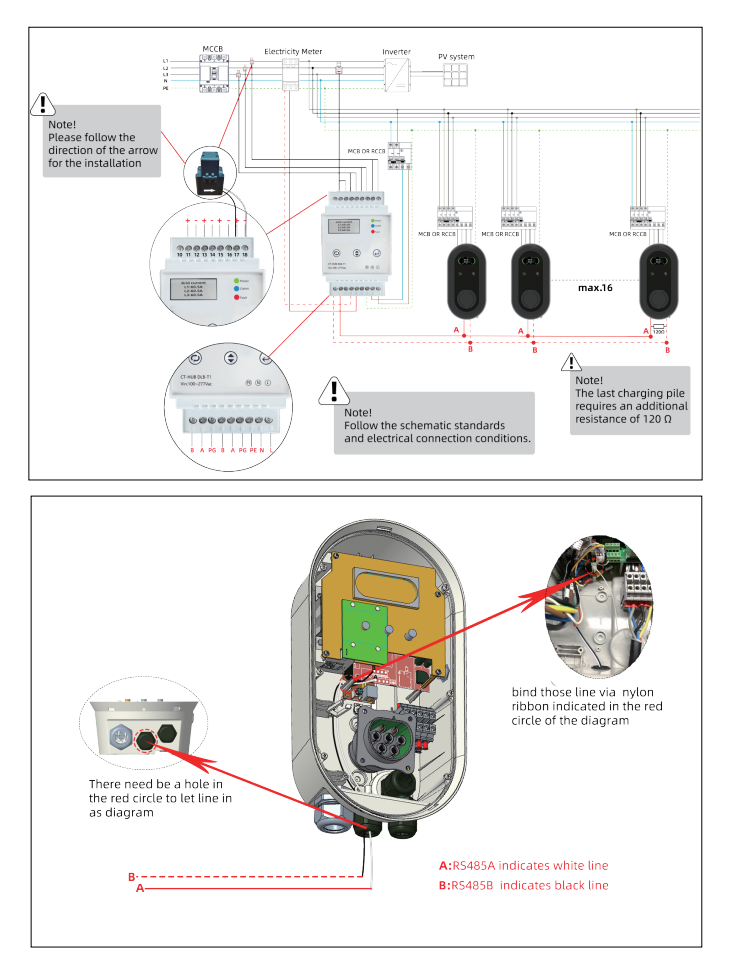

## LCD Display Cover

Applicable to the LCD display cover version (EAW-AS11W102-20 and EAW-AS09P102-20), skip if you are using a LED display cover version.

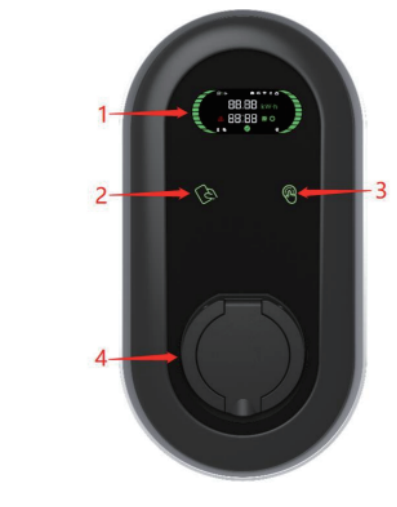

1. LCD 2. RFID reader 3. Touch Button 4.

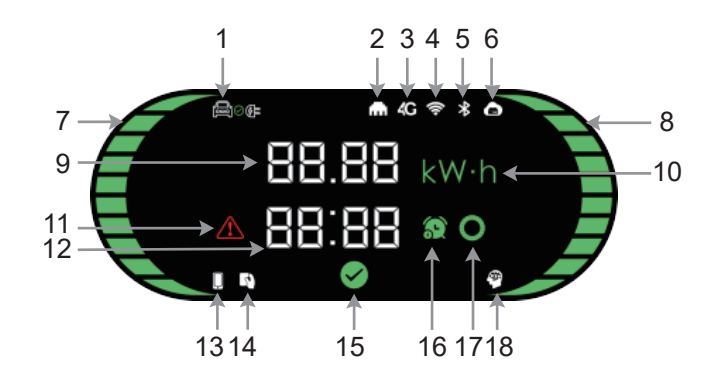

- 1. EV connection
- 2. LAN
- 3. 4G
- 4. Wi-Fi
- 5. Bluetooth
- 6. CMS

- Left status bar
- Right status bar
  - 9. Energy, power/rated current
  - 10. Energy/Power unit
  - 11. Fault indicator
  - 12. Time or fault code

- 13. Mobile app control
- 14. RFID reader
- 15. Available indicator
- 16. Reservation time indicator
- 17. Waiting indicator
- 18. Smart charger indicator

| Dispiay                               | Status                  | Description                                                                                                    |
|---------------------------------------|-------------------------|----------------------------------------------------------------------------------------------------|
| ● ● ● ● ● ● ● ● ● ● ● ● ● ● ● ● ● ● ● | Available               | * Not connected to EV<br>* Display rated current (A)                                                                             |
|                                       | Charging<br>ready       | * Charger is ready<br>* Connected to EV<br>* Display rated current (A)<br>* Display time (minutes)                               |
| © 1.35 kW<br>0 1.35 kW<br>0 1.00      | Charging                | * Charging in progress<br>* Display charging power (kW)<br>and charging energy (kWh)<br>in turn<br>* Display charging time       |
| ●●●                                   |                         | (minutes)<br>* The left and right status<br>bars indicate charging                                                               |
| ●●                                    | Charging<br>paused      | * Charging paused<br>* Display charging energy<br>(kWh)<br>* Display charging time<br>(minutes)<br>* Display a waiting indicator |
| 8∞ ***<br>38.88 kw·h<br>08:88 •       | Charging<br>ended       | * Charging ended<br>* Display charging energy<br>(kWh)<br>* Display charging time<br>(minutes)                                   |
|                                       | Scheduled<br>charging   | * Scheduled charging<br>* Display the scheduled<br>time (minutes)                                                                |
|                                       | Fault or<br>Unavailable | * Fault<br>* Display fault code. Refer<br>to Troubleshooting for its<br>meaning.                                                 |

## **LED Display Cover**

Applicable to the LED display cover version (EAW-AS11W102-10 and EAW-AS09P102-10)

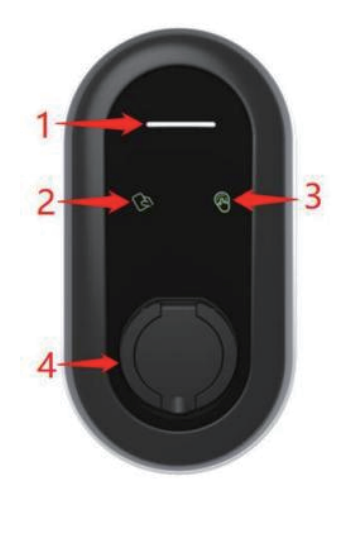

1. LED 2. RFID reader 3. Touch Button 4. Socket

## LED description

| LED                  | Description                                                                                               |
|----------------------|----------------------------------------------------------------------------------------------------|
| Solid yellow         | APP Mode: Not connected to EV and not connected to the app                                                |
| Solid blue           | APP Mode: Not connected to EV but connected to the app<br>RFID or Plug & Charge Mode: Not connected to EV |
| Flashing blue        | Connected to EV                                                                                           |
| Slow flashing blue   | A schedule is active                                                                                      |
| Glowing green        | Charging in progress                                                                                      |
| Flashing green       | Charging ended                                                                                            |
| Solid red            | Unavailable                                                                                               |
| Fast flashing red    | Firmware update in progress                                                                               |
| Red flashing once    | Error: error code 1                                                                                       |
| Red flashing twice   | Error: error code 2                                                                                       |
| Red flashing 3 times | Error: error code 3                                                                                       |
| Red flashing 4 times | Error: error code 4                                                                                       |
| Red flashing 5 times | Error: error code 5                                                                                       |
| Red flashing 6 times | Error: error code 6                                                                                       |
| Red flashing 7 times | Error: error code 7                                                                                       |
| Red flashing 8 times | Error: error code 8                                                                                       |

| Red flashing 9 times  | Error: error code 9  |
|-----------------------|----------------------|
| Red flashing 10 times | Error: error code 10 |
| Red flashing 11 times | Error: error code 11 |
| Red flashing 12 times | Error: error code 12 |
| Red flashing 13 times | Error: error code 13 |

## Charging

## \land DANGER

- During the charge session, do not disconnect the connector. There is a risk of damage to the connector or your EV charging port.
- Never tough the power plug/connection with wet hands.

## App Mode

- 1. Start charging
  - Remove the connector from the holster.
  - Plug the connector into your EV charging port.
  - The LED will light blue or the LCD screen shows ready, tap Start on the app.
- 2. Stop charging
  - Tap Stop on the app.
  - Carefully remove the connector from EV and stow the cable in the cable holster.

## **RFID Only Mode**

- 1. Start charging
  - Remove the connector from the holster.
  - Plug the connector into your EV charging port.
  - Tap the RFID card on the RFID reader.
- 2. Stop charging
  - Tap the RFID card on the RFID reader again.
  - Carefully remove the connector from EV and stow the cable in the cable holster.

## **Plug and Charge Mode**

- 1. Start charging
  - Remove the connector from the holster.
  - Plug the connector into your EV charging port. The charger will automatically start charging once the connector is properly connected.
- 2. Stop charging
  - Press the touch button.
  - Carefully remove the connector from EV and stow the cable in the cable holster.

## Troubleshooting

| Error Code | Error Description                      | Troubleshooting Suggestions                                                                                                    |
|------------|----------------------------------------|----------------------------------------------------------------------------------------------------|
| 1          | Leakage                                | <ul> <li>Disconnect the leakage/over-current protection, switch off the distribution box immediately</li> <li>Check whether the charger's output cable is damaged or has low-impedance ground or short circuit</li> <li>After troubleshooting the above problems, power on the charger again. If the problem still exists, contact customer support</li> </ul> |
| 2          | Over current                           | <ul> <li>Check whether the charging connector is correctly connected.</li> <li>Check whether the OBC (On-board Charger) is normal</li> </ul>                                                                                                    |
| 3          | Ground fault                           | <ul> <li>The charger is not grounded. Check the input power cable.</li> <li>In case of a single live wire, make sure that the L and N wires are not wired in reverse.</li> </ul>                                                                                                    |
| 4          | Over voltage or under voltage          | <ul> <li>Check whether the input cable is property connected.</li> <li>Check whether the voltage on the power input is too high<br/>or not sufficient. If yes, contact local power grid company</li> </ul>                                                                                                    |
| 5          | Relay welding<br>or breaking           | <ul> <li>Power off and restart the charger. If the problem still<br/>exists, contact customer support</li> </ul>                                                                                                    |
| 6          | Abnormal CP<br>(Control Pilot)         | <ul> <li>Check the charging connector and charging socket of your EV</li> <li>Disconnect and reconnect the charging connector</li> </ul>                                                                                                    |
| 7          | electronic<br>lock fault               | Check that the electronic lock connection is reliable                                                                                                    |
| 8          | Over<br>temperature                    | <ul> <li>The ambient temperature is too high.Please keep it at 50 degrees Celsius</li> </ul>                                                                                                    |
| 9          | Emergency<br>Stope                     | Check that the emergency stop switch is pressed(Optional)                                                                                                    |
| 10         | Tamper<br>Detectede                    | Check that the charger cover is closed(Optional)                                                                                                    |
| 11         | Energy meter<br>communication<br>fault | <ul> <li>Check whether the communication cable of the chargermeter<br/>is properly connected or loose</li> <li>Check that the baud rate of the meter is 9600(Optional)</li> </ul>                                                                                                    |
| 12         | Diode missing                          | No vehicle diode detected, If it is not a real car, pleaseconfirm the presence of a diode                                                                                                    |
| 13         | DLB<br>communication<br>fault          | Please check whether the RS485 communication cable     is connected correctly                                                                                                    |

## Maintenance

To ensure long-term stable operation of the equipment, the equipment does require some basic, common sense maintenance. The exterior maintenance can be performed by the user. All other service must be conducted by qualified personnel. It is recommended to perform a maintenance every month depending on the environment.

- To avoid accumulation of debris/dust/dirt on or around the unit, wipe surfaces with a soft cloth dampened with water, or for harder to remove marks, use an alcohol based cleaner.
- Check whether the equipment is properly grounded and safe.
- Check whether there are potential safety hazards like flammable, explosive, harsh or combustible materials around the charger. If present, clear the materials.
- Check for debris or damage inside or around the cable and connector. If present, remove debris and/or contact a qualified personnel for help.
- Check for loose connections. If present, unplug the cable and re-insert it.

## Warranty

EVSElink offers a limited 3-year wallbox warranty and 1-year plug and cable warranty from the date of purchase of the equipment.

The limited warranty does not apply to, and EVSElink will not be responsible for, any defect in or damage to the charger: (1) that has been misused, neglected, tampered with, altered, or otherwise damaged, either internally or externally; (2) that has been improperly installed, operated, handled or used, including use under conditions for which the product was not designed, use in an unsuitable environment, or use in a manner contrary to the User Manual or applicable laws or regulations; (3) that has been subjected to fire, water, generalized corrosion, biological infestations, acts of God, or input voltage that creates operating conditions beyond the maximum or minimum limits listed in the specifications; or (4) that has been subjected to incidental or consequential damage caused by defects of other components of the electrical system. If you have any questions, please contact us via email.